Trường họp 1: NNT chọn đối tượng gửi phản hồi "Ý kiến phản hồi từ HKD"
 Trên màn hình đăng nhập, chọn Tiện ích >
 Phản hồi về hộ kinh doanh. Hệ thống hiển thị mặc định đối tượng gửi phản hồi "Ý kiến phản hồi từ HKD".

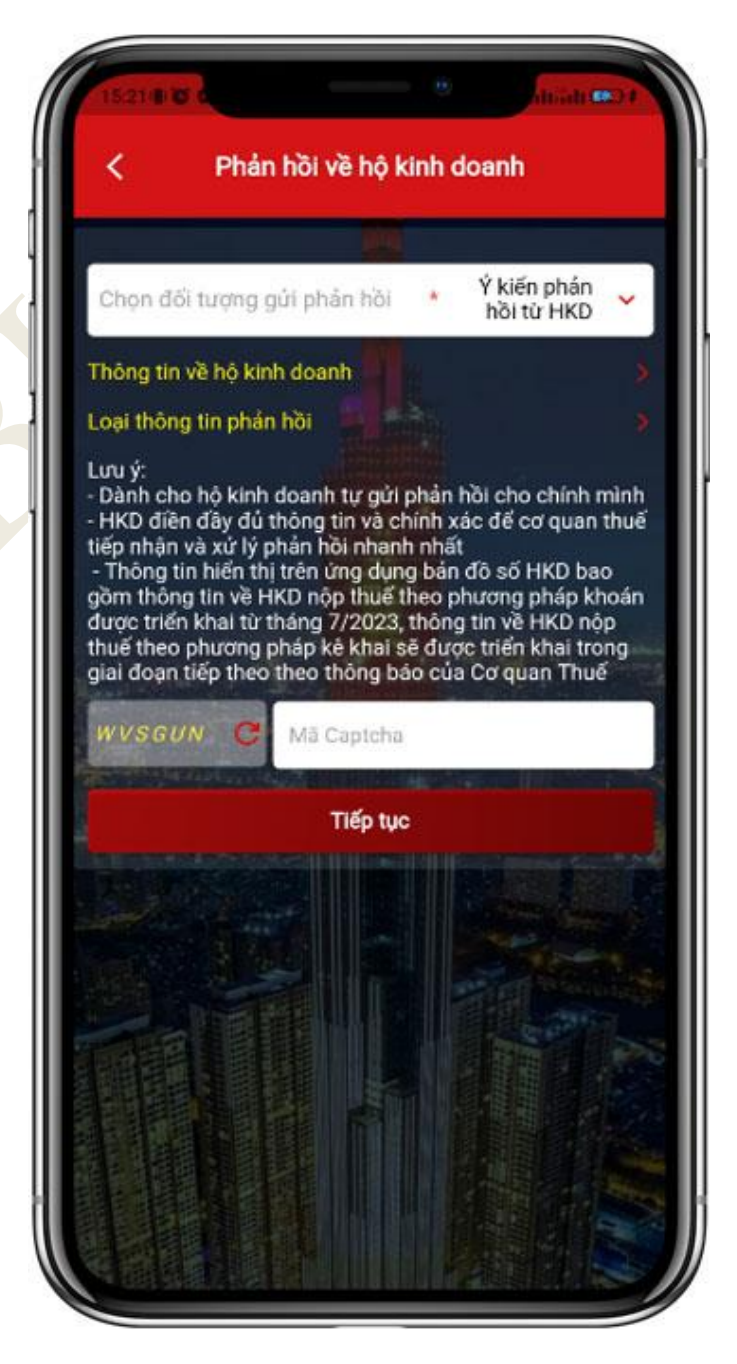

NNT nhấn dòng "*Thông tin về hộ kinh doanh*", hiển thị màn hình nhập thông tin của hộ kinh doanh.

- Nếu NSD gửi Phản hồi về hộ kinh doanh khi chưa đăng nhập tài khoản thuế điện tử, NSD nhập các thông tin Mã số thuế, Tên hộ kinh doanh, Số điện thoại, email

- Nếu NSD gửi Phản hồi về hộ kinh doanh khi đã đăng nhập tài khoản thuế điện tử, các thông tin Mã số thuế, Tên hộ kinh doanh, Số điện thoại, email tự động hiển thị theo tài khoản điện tử.

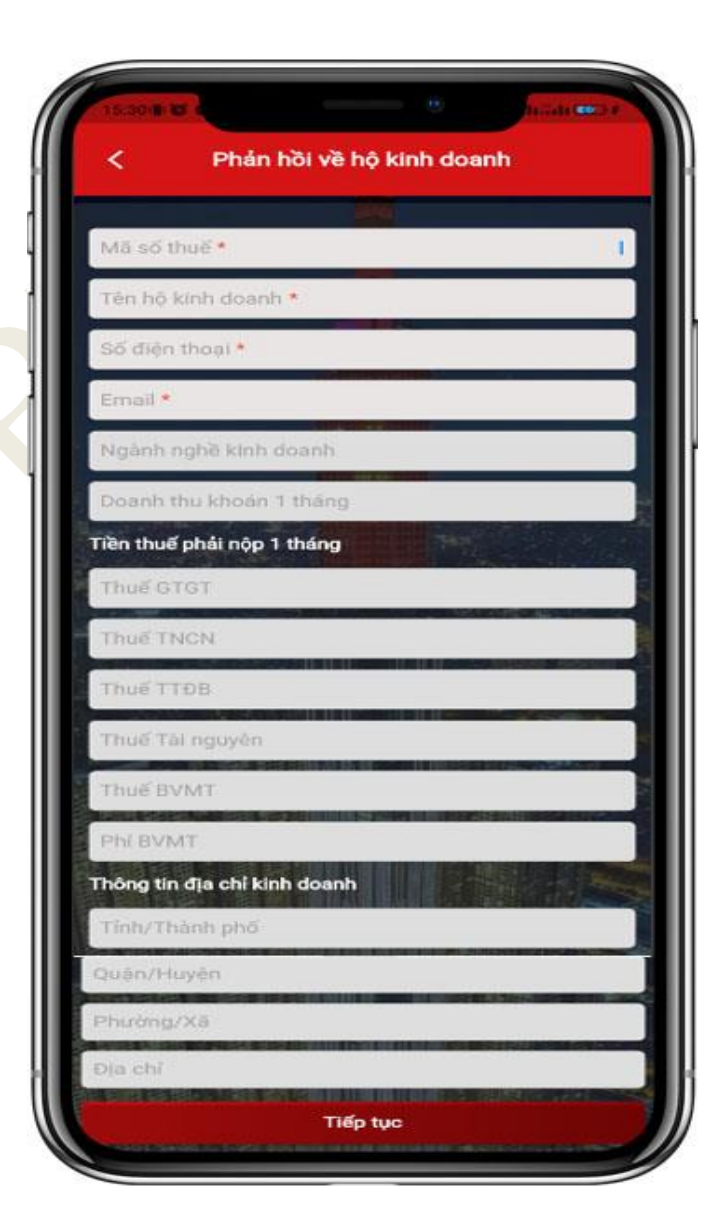

NSD nhập các thông tin, nhấn **Tiếp tục,** hiển thị màn hình phản hồi về hộ kinh doanh với biểu tượng 🖍 tại dòng "*Thông tin về hộ kinh doanh*"

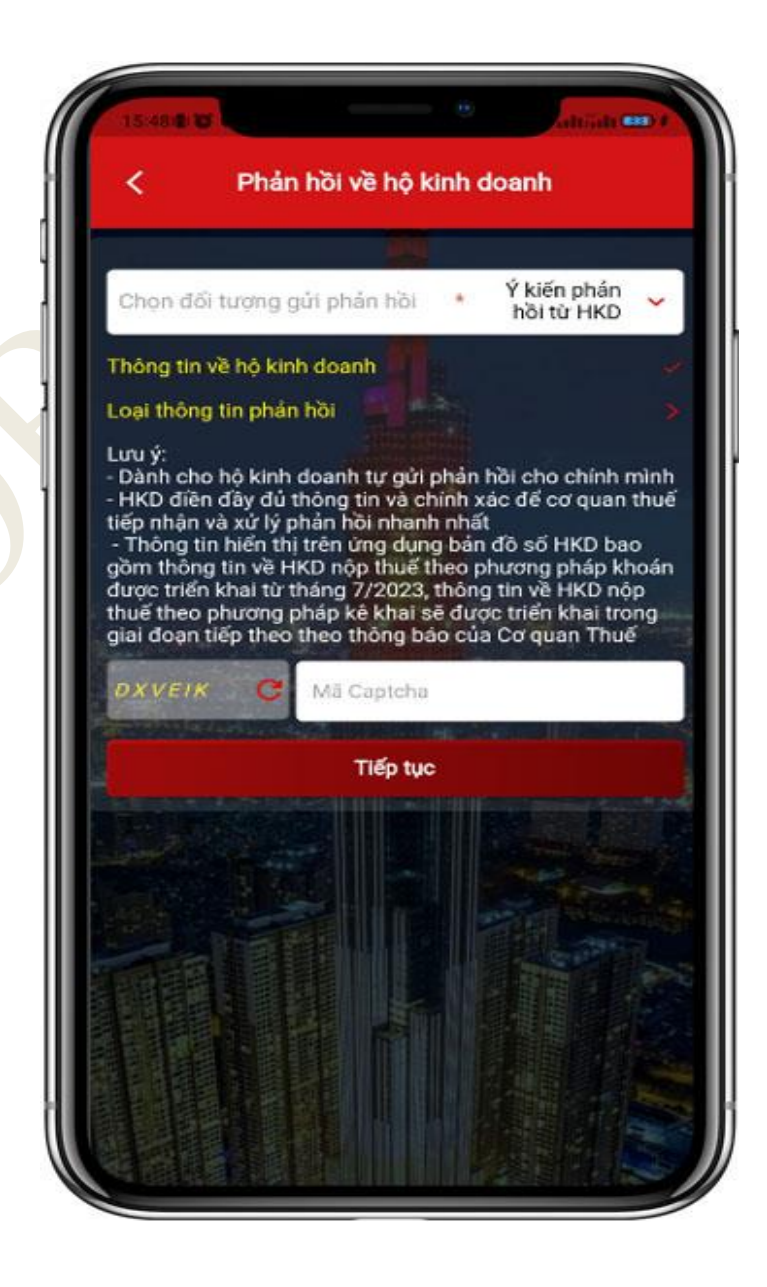

NNT nhấn dòng "*Loại thông tin phản hồi*", hiển thị màn hình chọn các thông tin cần phản hồi.

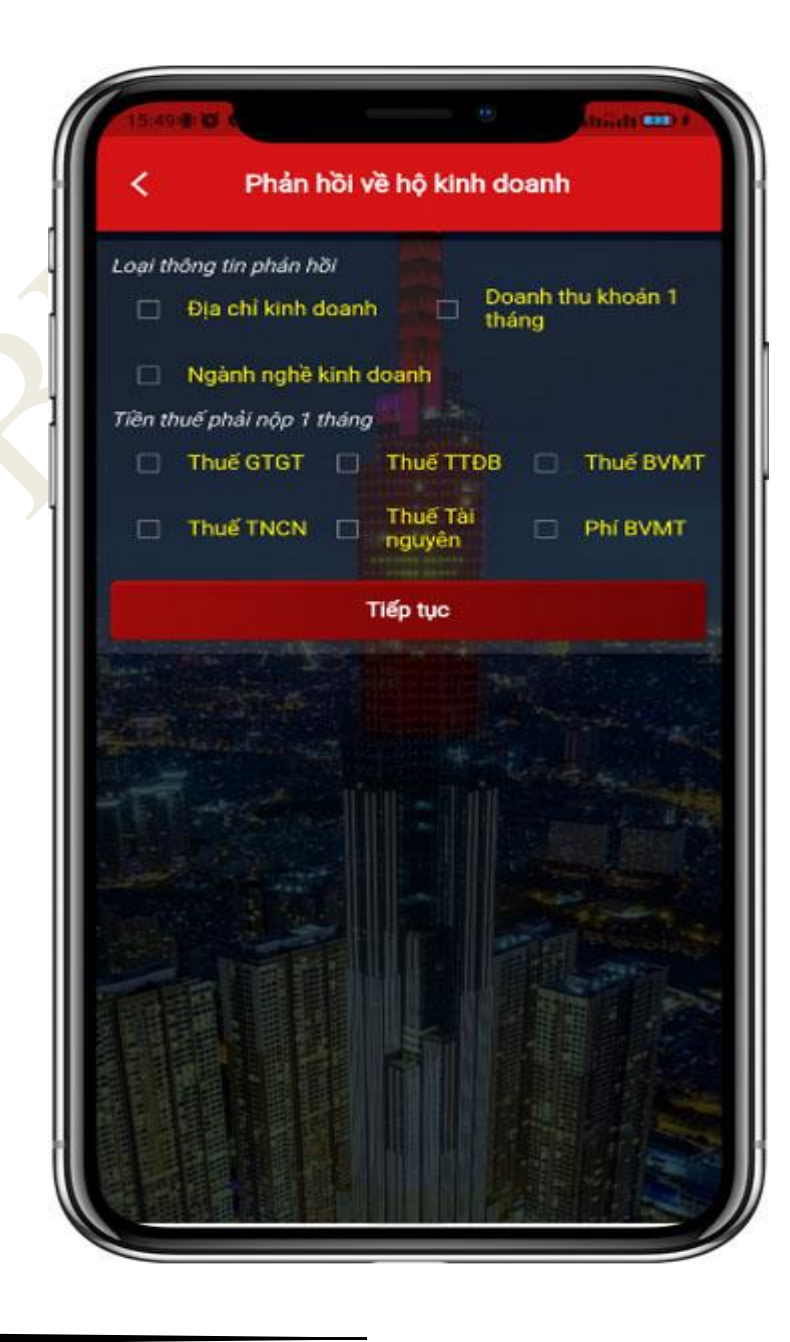

NSD tích chọn ít nhất một loại thông tin phản hồi, hiển thị màn hình thông tin nội dung phản hồi.

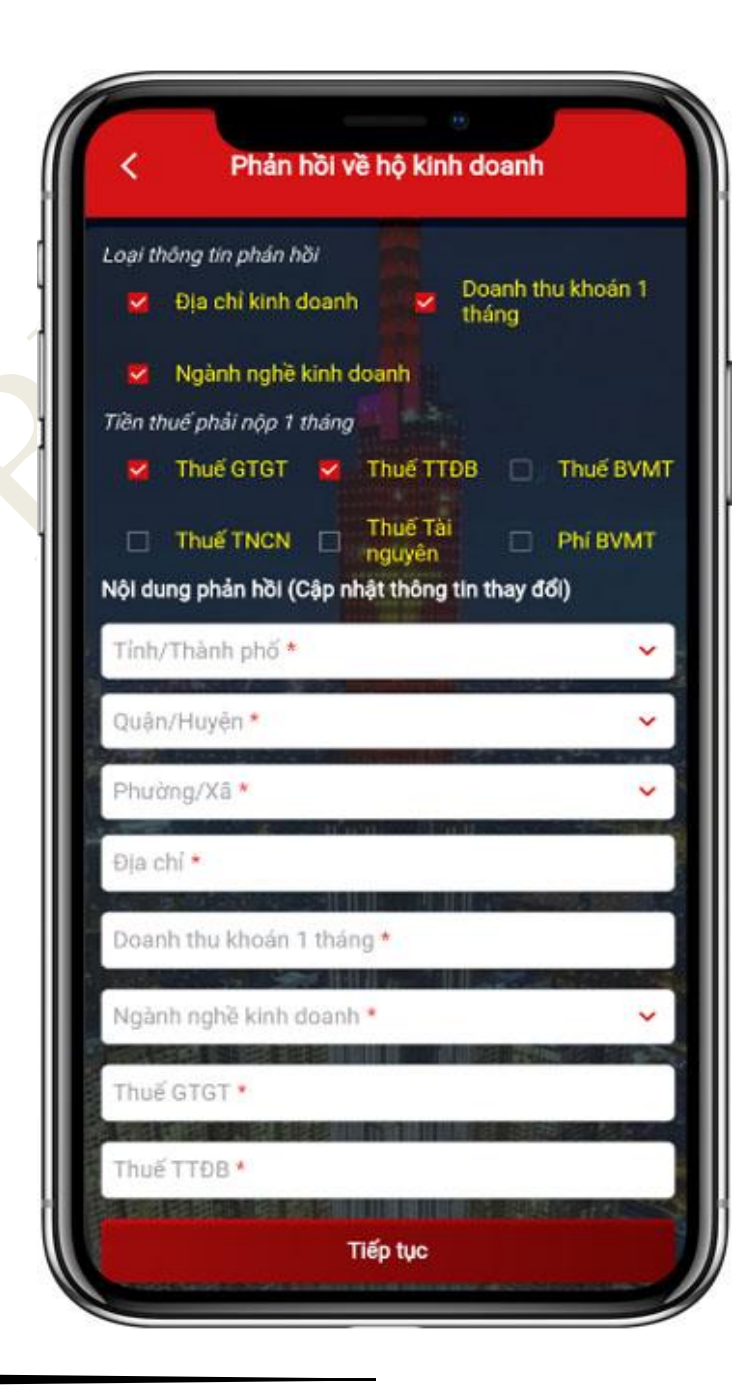

NSD nhập nội dung phản hồi, nhấn **Tiếp tục**, hiển thị màn hình phản hồi về hộ kinh doanh với biểu tượng ✓ tại dòng "*Loại thông tin phản hồi*"

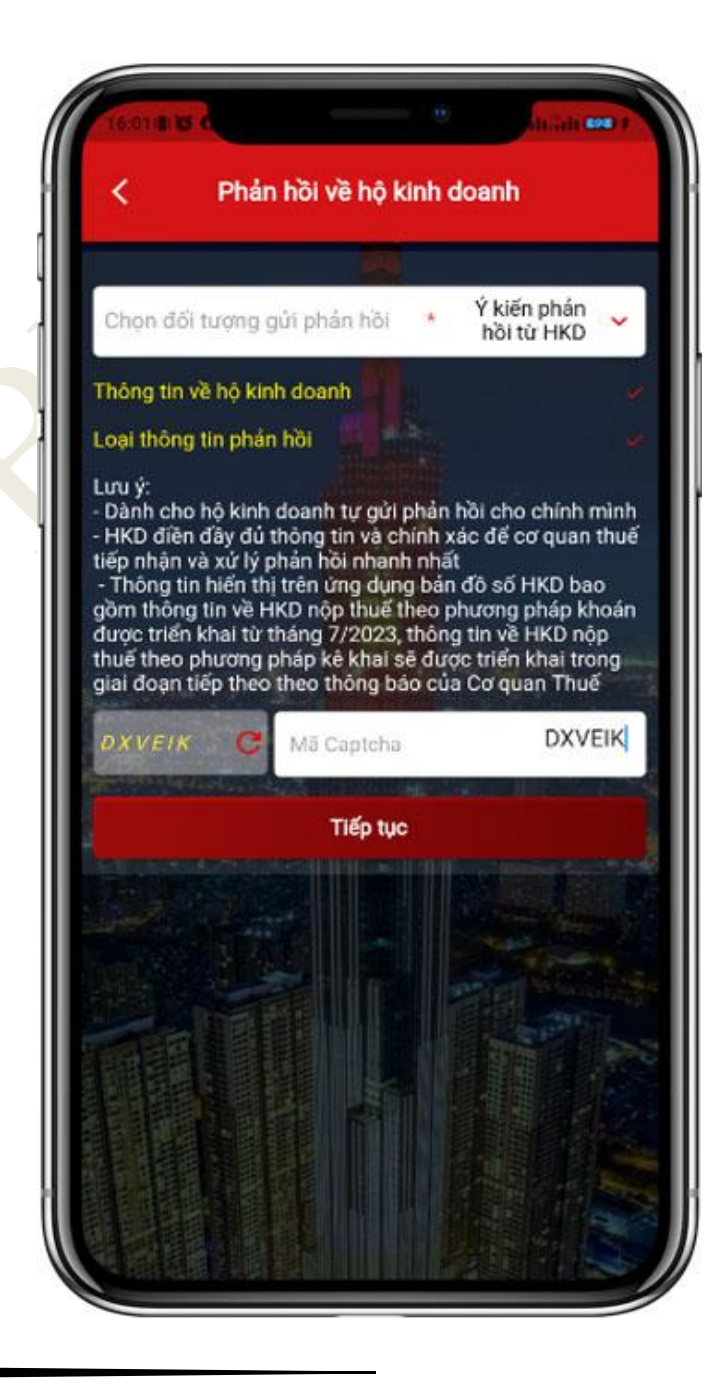

NSD nhập mã captcha theo hình ảnh hiển thị, nhấn **Tiếp tục,** hiển thị màn hình xem các thông tin phản hồi NSD đã nhập.

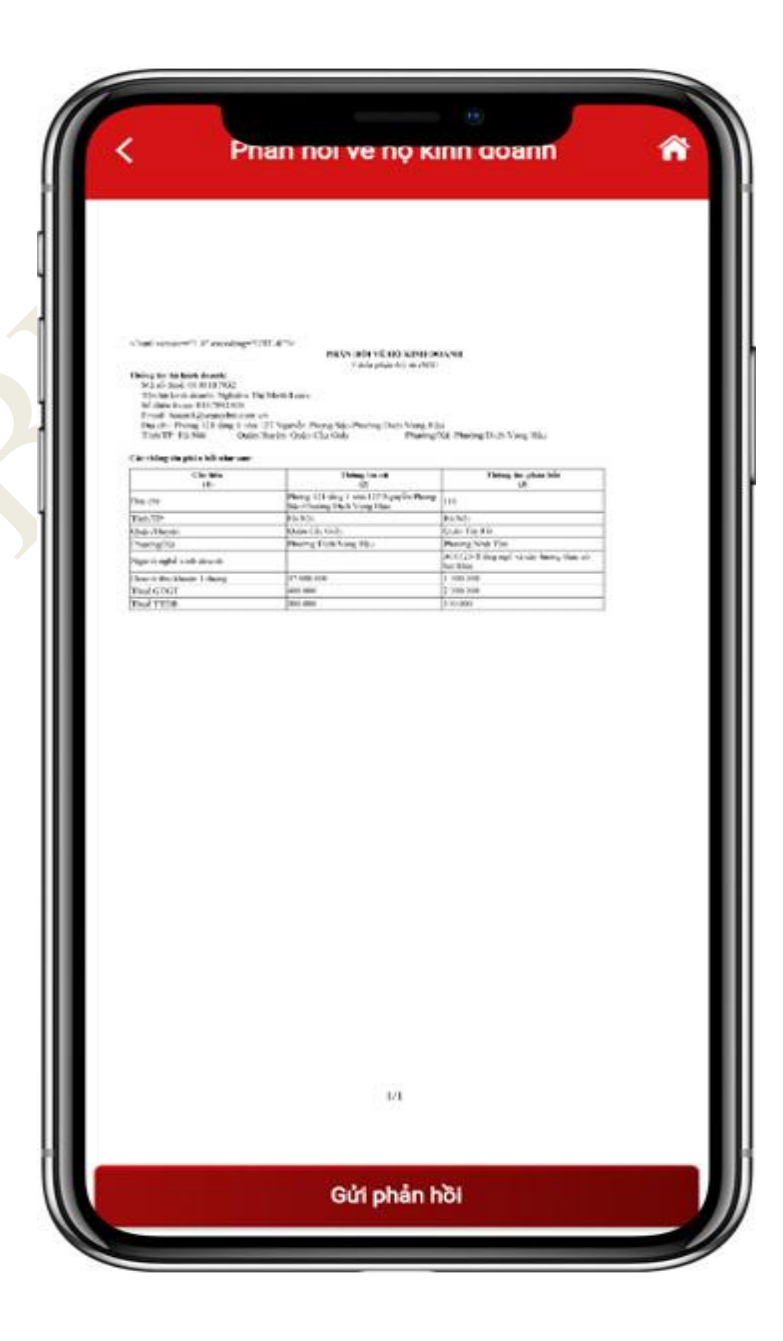

NSD nhấn **Gửi phản hồi**, hiển thị thông báo "*Gửi ý kiến phản hồi thành công*. *CQT* đã tiếp nhận ý kiến phản hồi và sẽ rà soát, xử lý" NSD chọn "Đồng ý", hệ thống quay lại màn hình đăng nhập.

| Cientin M C                                                                                                    |                                                                                          |                                              | anatri             | - |
|----------------------------------------------------------------------------------------------------|------------------------------------------------------------------------------------------|----------------------------------------------|--------------------|---|
| < 1                                                                                                    | Phản hồi về hộ                                                                           | ò kinh doa                                   | nh                 | ŵ |
|                                                                                                    |                                                                                          |                                              |                    |   |
| <ul> <li>Contraction (*) of exactly</li> <li>Contraction (*) of exactly</li> <li>Contraction (*) of exactly</li> <li>Contraction (*) of exactly</li> <li>Contraction (*) of exactly</li> <li>Contraction (*) of exactly</li> </ul> | nger (1971) al tra-<br>ann ann an Airt (1971) a<br>Traing phan Air<br>Ann an Airt (1971) | arna anna                                    |                    |   |
| Can stage to get a sol does                                                                                                    | -                                                                                        | ing the<br>formation from the transformation | 96.<br>An 16       |   |
| The IN<br>The IN<br>The Inter-                                                                                                    | Norg 11 pro 1 cm 10 form                                                                 | Reading the Text                             |                    |   |
| Gửi ý<br>tiếp n                                                                                                    | i hong<br>ý kiến phản hồi tỉ<br>hận ý kiến phản l                                        | bao<br>hành công. (<br>hồi và sẽ rà          | CQT đã<br>soát, xứ |   |
| _                                                                                                    | lý.                                                                                      |                                              |                    |   |
|                                                                                                    | Đồng                                                                                     | 9 Ý                                          |                    |   |
|                                                                                                    |                                                                                          |                                              |                    |   |
|                                                                                                    |                                                                                          |                                              |                    |   |
|                                                                                                    |                                                                                          |                                              |                    |   |
|                                                                                                    | U1                                                                                       |                                              |                    |   |
|                                                                                                    | Gửi phả                                                                                  | in hồi                                       |                    |   |
|                                                                                                    |                                                                                          |                                              |                    | ) |

Trường hợp 2: NNT chọn đối tượng gửi phản hồi "Ý kiến phản hồi từ Tổ chức/Cá nhân/Hộ kinh doanh khác"
Trên màn hình đăng nhập, chọn Tiện ích/Phản hồi về hộ kinh doanh. Chọn đối tượng "Ý kiến phản hồi từ tổ chức/Cá nhân/Hộ kinh doanh khác"

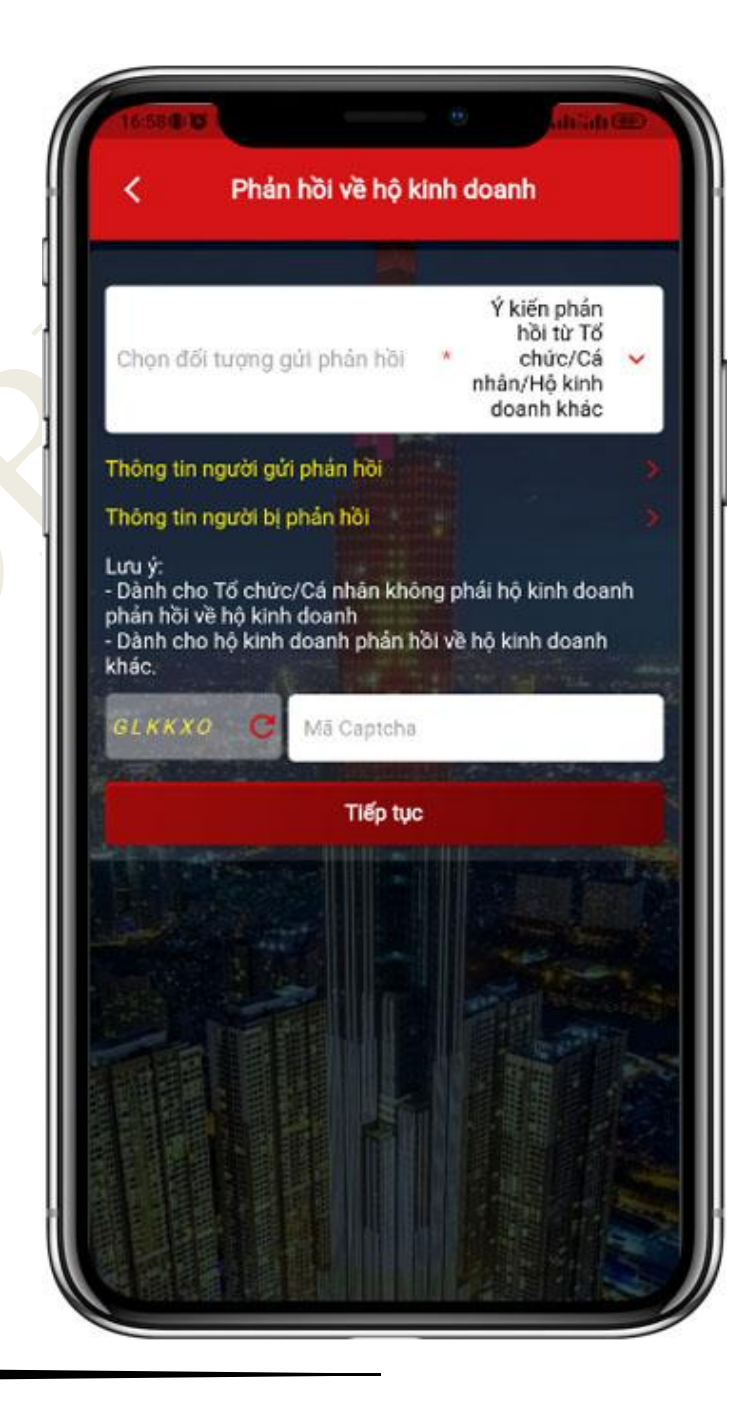

NNT nhấn dòng "*Thông tin người gửi phản* hồi", hiển thị màn hình nhập thông tin của người gửi phản hồi.

Nếu NSD gửi Phản hồi về hộ kinh doanh khi chưa đăng nhập tài khoản thuế điện tử, NSD nhập các thông tin Mã số thuế, Tên người gửi, Số điện thoại, email, tỉnh/thành phố, quận/huyện, phường/xã, địa chỉ.

- Nếu NSD gửi Phản hồi về hộ kinh doanh khi đã đăng nhập tài khoản thuế điện tử, các thông tin Mã số thuế, Tên người gửi, Số điện thoại, email tự động hiển thị theo tài khoản điện tử.

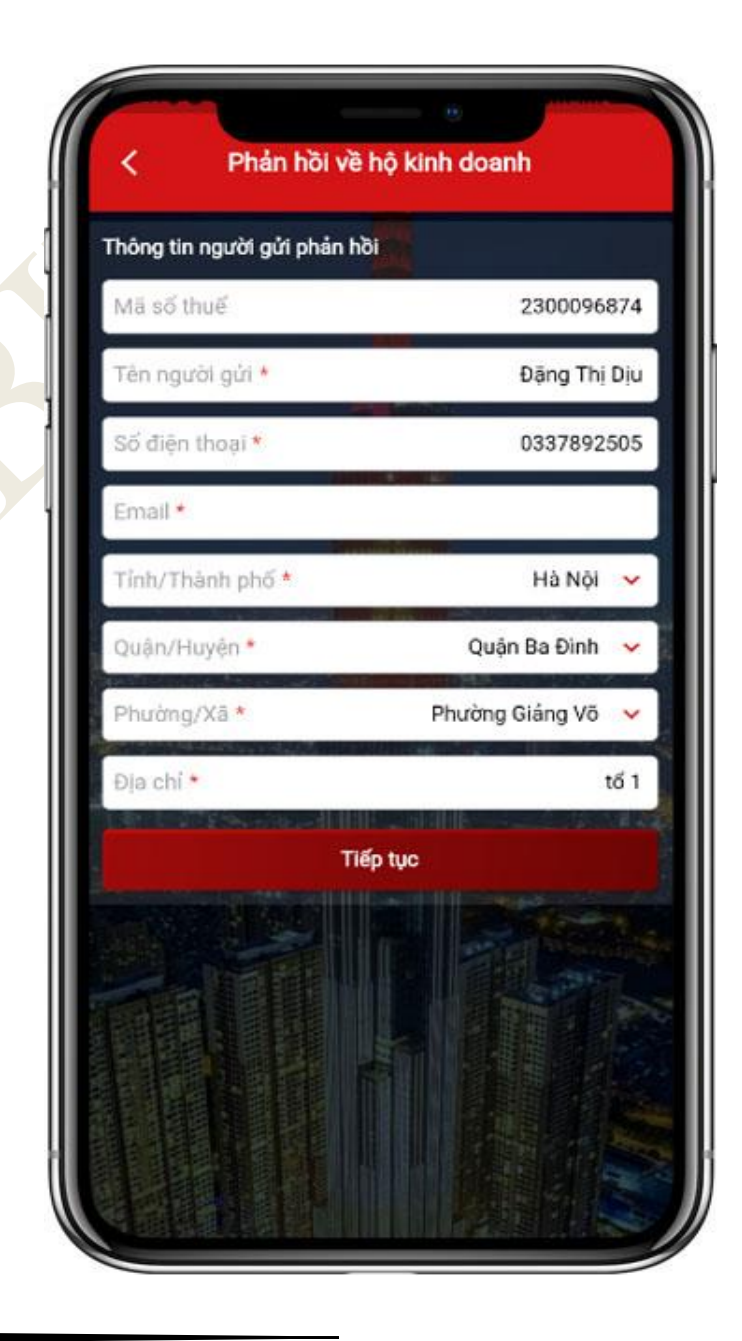

NSD nhập các thông tin, nhấn **Tiếp tục,** hiển thị màn hình phản hồi về hộ kinh doanh với biểu tượng ✓ tại dòng "*Thông* người gửi phản hồi"

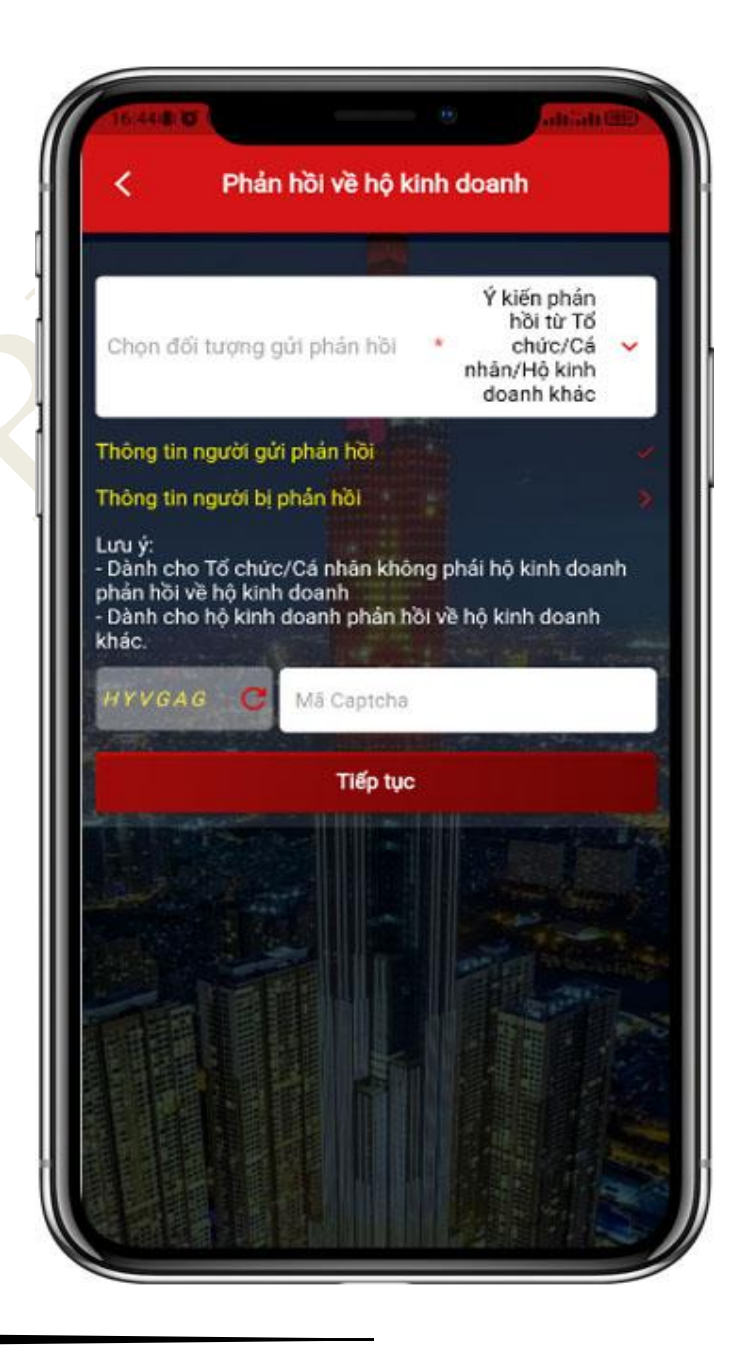

Bước 4.1

NSD nhấn dòng "*Thông tin người bị phản hồi*". NSD tích chọn "HKD đã có trên bản đồ", hiển thị màn hình nhập thông tin của người bị phản hồi.

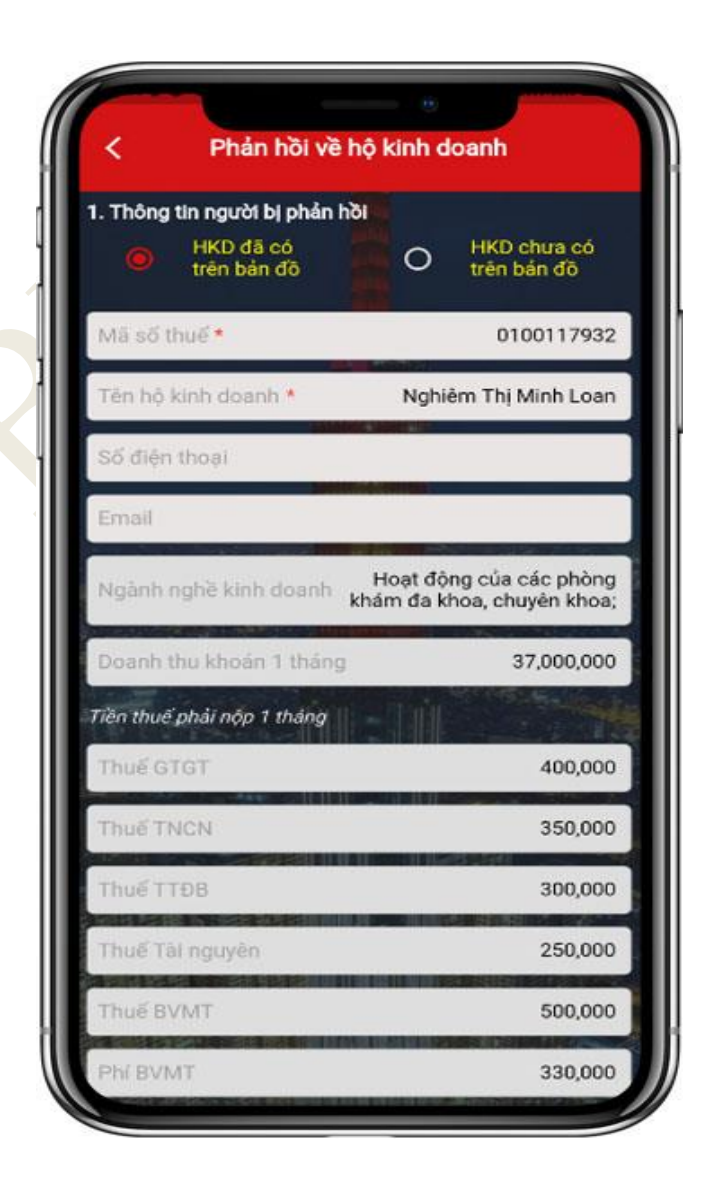

Bước 4.2

NSD nhấn dòng "*Thông tin người bị phản hồi*". NSD tích chọn "HKD chưa có trên bản đồ", hiển thị màn hình nhập thông tin của người bị phản hồi.

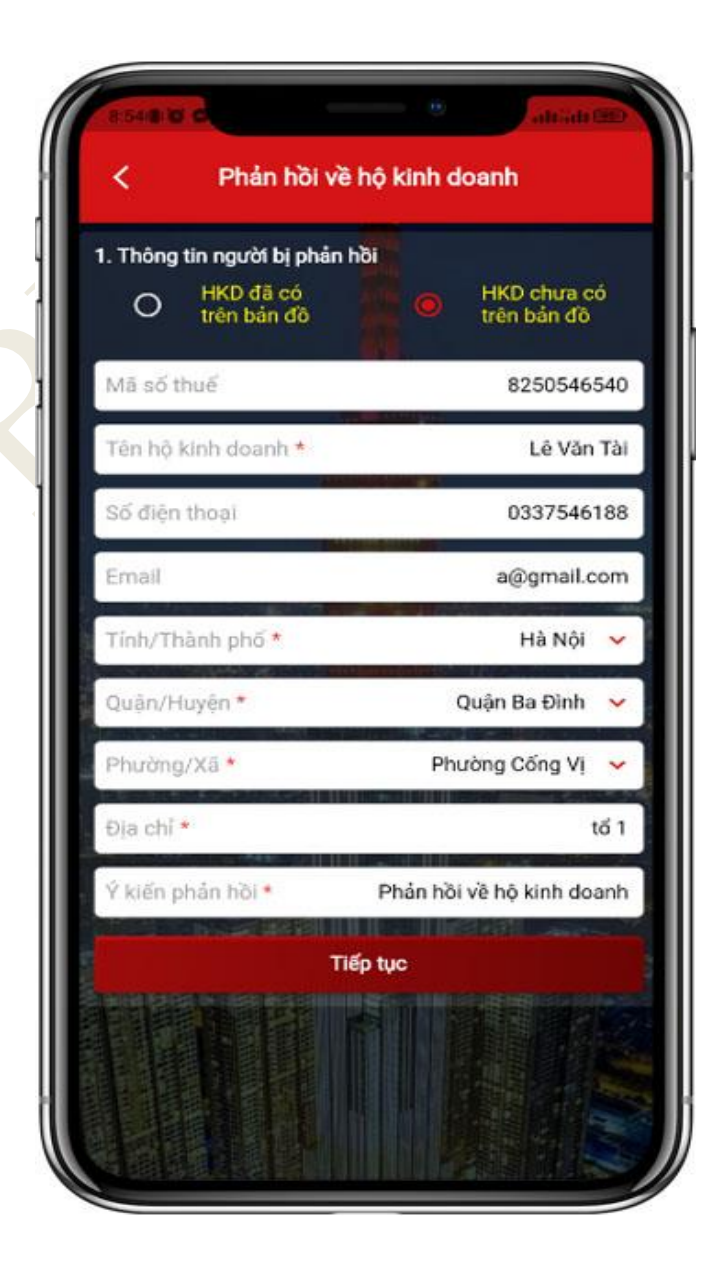

NSD nhập thông tin người bị phản hồi và tích chọn ít nhất một loại thông tin phản hồi, hiển thị màn hình thông tin nội dung phản hồi,

<u>Lưu ý</u>: NSD thực hiện vuốt màn hình xuống dưới để nhập các thông tin phản hồi

| Thuế TTĐB                                        | 300,000                                            |
|--------------------------------------------------|----------------------------------------------------|
| Thuế Tài nguyên                                  | 250,000                                            |
| Thuế BVMT                                        | 500,000                                            |
| Phí BVMT                                         | 330,000                                            |
| Thông tin địa chỉ kinh doan                      | h                                                  |
| Tinh/Thành phố                                   | Hà Nội                                             |
| Quân/Huyện                                       | Quận Cầu Giấy                                      |
| Phường/Xã                                        | Phường Dịch Vọng Hậu                               |
| Địa chí Phòng 121 tăng                           | 1 nhà 127 Nguyễn Phong Sắc<br>Phường Dịch Vọng Hậu |
| 2. Loại thông tin phần hồi<br>Dịa chỉ kinh doanh | Doanh thu khoán 1<br>tháng                         |
| 🔲 Ngành nghề kinh c                              | loanh                                              |
| Tiền thuế phải nộp 1 tháng                       |                                                    |
| Thue GTGT                                        | Thuế ITĐB Thuế BVN                                 |
| Thuế TNCN                                        | Thuế Tải 🔅 Phí BVMT<br>nguyên                      |

NSD nhập nội dung phản hồi, nhấn **Tiếp tục**, hiển thị màn hình phản hồi về hộ kinh doanh với biểu tượng ✓ tại dòng "*Thông tin người bị phản hồi*"

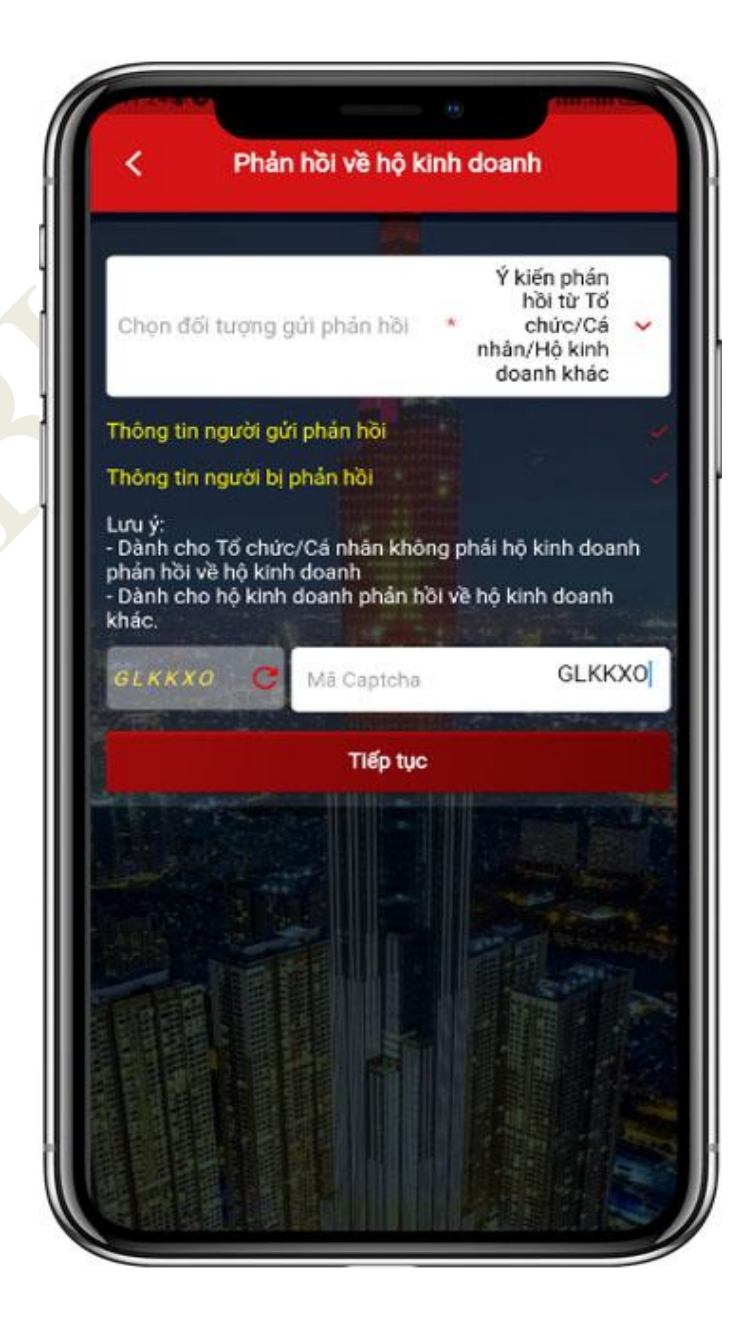

NSD nhập mã captcha theo hình ảnh hiển thị, nhấn **Tiếp tục,** hiển thị màn hình xem các thông tin phản hồi NSD đã nhập.

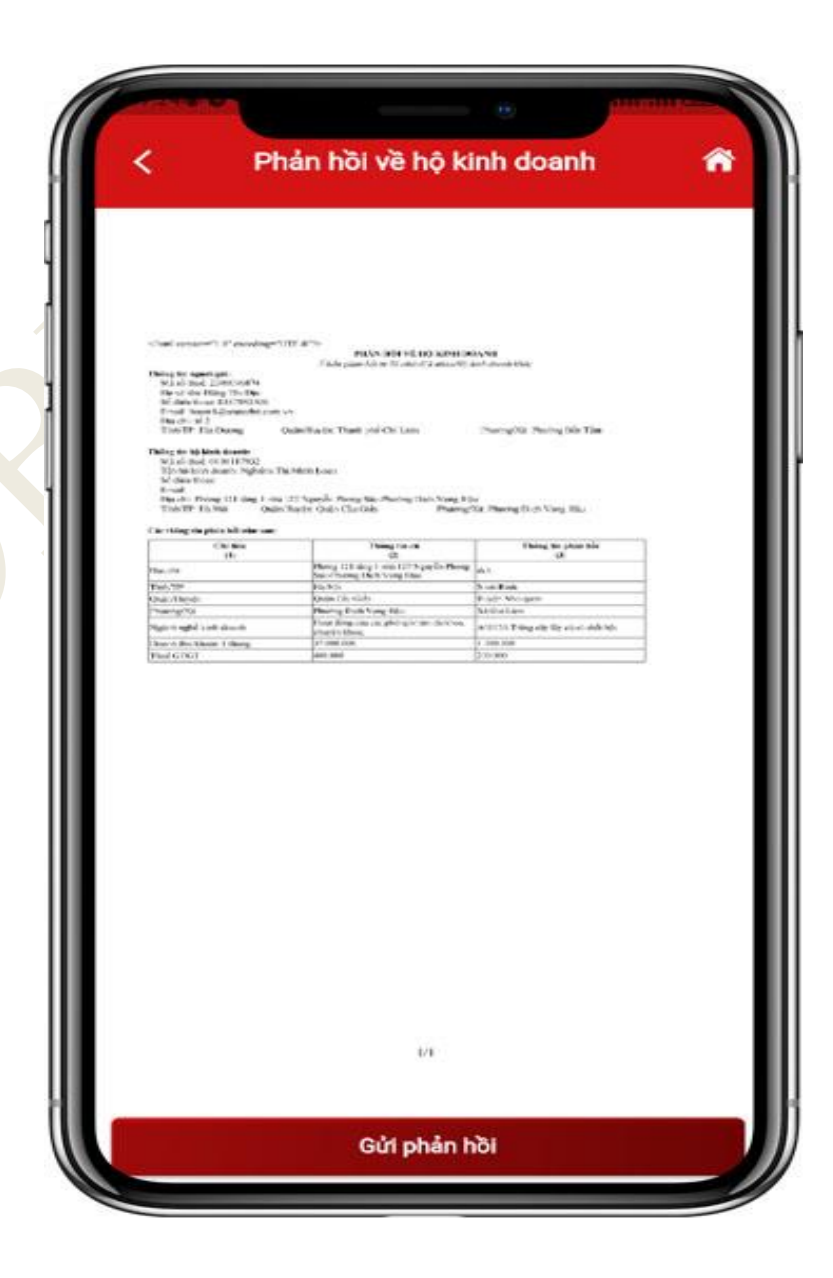

NSD nhấn **Gửi phản hồi**, hiển thị thông báo "*Gửi ý kiến phản hồi thành công. CQT* đã tiếp nhận ý kiến phản hồi và sẽ rà soát, xử lý" NSD chọn "Đồng ý", hệ thống quay lại màn hình đăng nhập.

| <                                                                                                    | Phản hồi về hộ kinh doanh                                                                                                    | * |
|----------------------------------------------------------------------------------------------------|----------------------------------------------------------------------------------------------------|---|
| , î                                                                                                    |                                                                                                    |   |
|                                                                                                    |                                                                                                    |   |
|                                                                                                    |                                                                                                    |   |
| Contractor in                                                                                                    | ner (1 Freedom (1)) a "s-<br>Patis and (2 p) alter mission<br>This particle of the off alternity art and the                                                                                                    |   |
| Read of<br>Bread of<br>Read of<br>Freed of<br>Read of<br>The Provide<br>The Provide | on Langender<br>Charles (Schlein<br>Charles (Schlein<br>Schleinen) – Statisticales (Schlein) – Statigette Statisticales<br>Schleinen, – Galestales (Schlein) – Statigette Statisticales<br>Schleinen, – Galestales (Schlein) – Statigette Statisticales<br>(Schleinen) |   |
| Theory on the<br>hold of the<br>High-Spin to<br>We down to                                                                                                    | a de la composition<br>La concentra de la concentra de la concentra de la concentra de la concentra de la concentra de la concentra de<br>La concentra de la concentra de la concentra de la concentra de la concentra de la concentra de la concentra de              |   |
| Tanta a                                                                                                    | Nove 11 des Lois III Sando Reizo de Reizo de Santa San Kan<br>Talles - Santo Reizo Gal-Parlak<br>Reizo Minte se                                                                                                    |   |
| 110                                                                                                    | Thông báo                                                                                                    |   |
| 2121212                                                                                                    | Gửi ý kiến phản hồi thành công. CQT đã<br>tiếp nhận ý kiến phản hồi và sẽ rà soát, xử                                                                                                    |   |
| 12                                                                                                    | lý.                                                                                                    |   |
|                                                                                                    | Đồng ý                                                                                                    |   |
|                                                                                                    |                                                                                                    |   |
|                                                                                                    |                                                                                                    |   |
|                                                                                                    |                                                                                                    |   |
|                                                                                                    |                                                                                                    |   |
|                                                                                                    |                                                                                                    |   |
|                                                                                                    | 10                                                                                                    |   |
|                                                                                                    |                                                                                                    |   |
|                                                                                                    | Gửi phản hồi                                                                                                    |   |